## Printing A Certificate and Taking Post-Course Survey

♦ Back to Course List

 Course

 Age 14: Intermediate
 Status: Completed

 To qualify for this course, you must have turned 14 in the previous calendar year.
 View Registration Details

 Print Certificate
 Take Survey

 Animal Well Being
 View Registration Details

Return to course menu screen to print certificate after all guizzes have been passed or access certificate number from email

Certificate can download as a PDF to save locally and/or send electronically. To print PDF, click on printer icon and send to local printer.

Upon completion of course, click "Take Gurvey" to access post-course survey

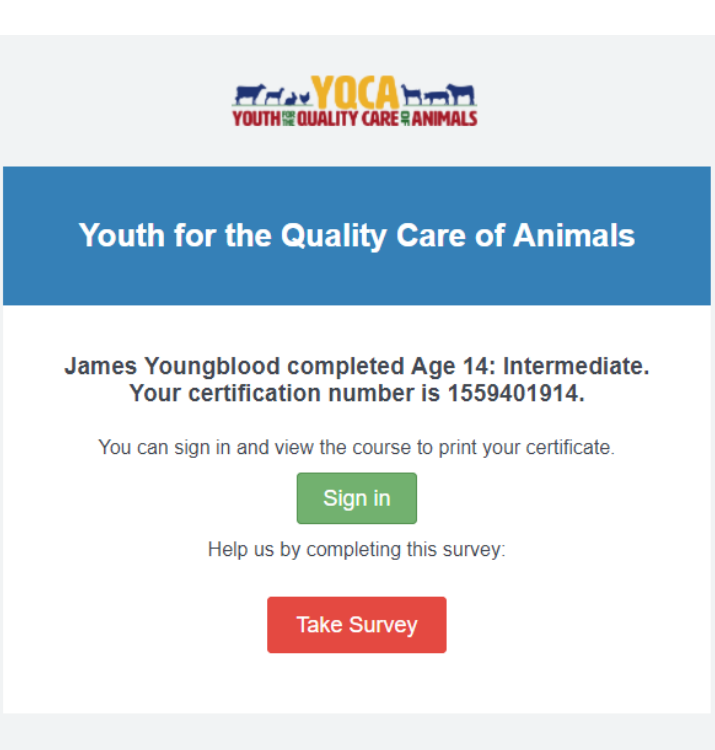